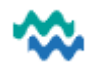

# Service/Programme Dashboard: Events & Appointments

Ideally, whenever interaction has taken place, a Service **Event** OR an **Appointment** should be used to capture the details of that interaction (for statistical/reporting purposes) and at the same time, it's the perfect place to add clinical records relating to that Event or Appointment.

**Events and Appointments** can be added from the **Service** workspace OR the **Programme** workspace, using Events and Appointments. From a worklist, click the **Service** OR **Programme** shortcut, and scroll down to find **Events and Appointments**.

Events and Appointments

+ Create Appointment

+ Add Event

In **Events** (past occurrence) or **Appointments** (scheduled), click **Add Event** or **Create Appointment** to add details, then in the event/appointment, click the record type to add. Records created from an Event or an Appointment will be visible in that event/appointment AND in the Timeline AND in All Clinical Records. (see **Appointments and Clinics QRC**)

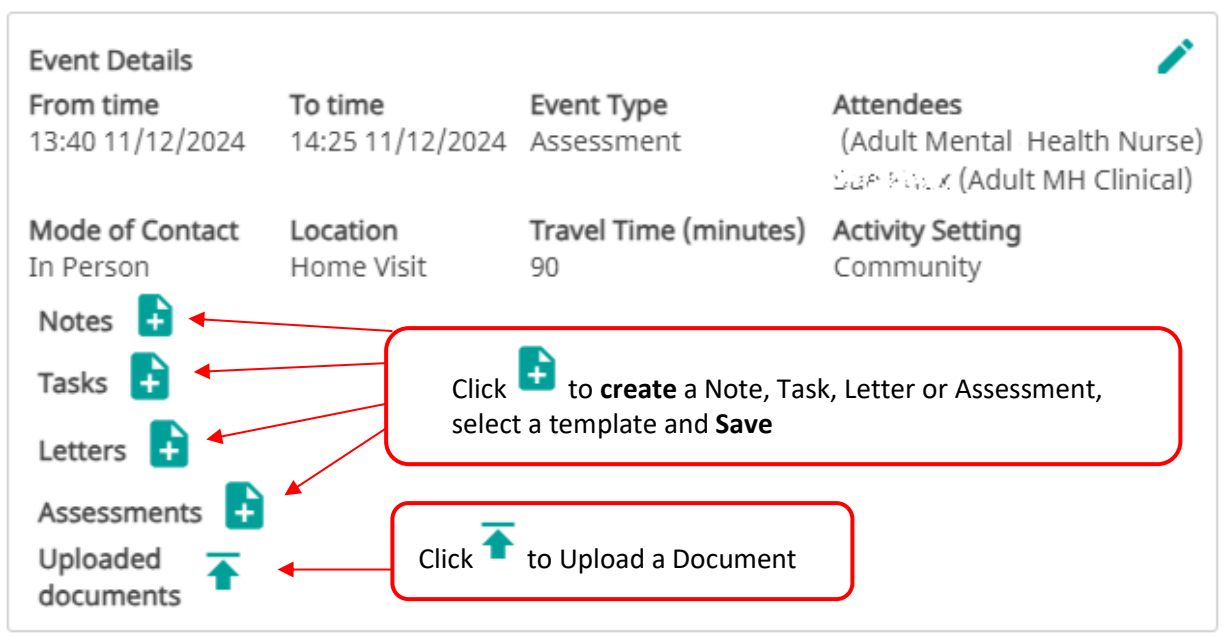

## Types of Records and actions available after completion

### **Progress Notes**

Select a template > Save > Submit > AFTER Submitting: Edit - Download

### Assessments & Forms

Select a template > Save > Next - Submit > AFTER Submitting: Edit

#### Letters

• Select a template > Generate > Submit > AFTER Submitting: Edit - History - Preview - Download

### Tasks

Select Due Date and add details > Submit > AFTER Submitting: Edit - Download

### Files & Documents

• Upload a file > Submit > AFTER Submitting: Edit - Redact - Delete - Download

| Edit | Redact    | Delete | Download | History | Deactivate |
|------|-----------|--------|----------|---------|------------|
| /    | $\otimes$ | Î      | <u>+</u> | Ð       | 9          |

## Active Worklist

Add Notes (not linked to an Event) directly from the Active Worklist (and Crisis Management Worklist) These notes will be displayed under All Clinical Records

| Alerts                    | Person<br>Details                  | Collaborative<br>Care Team    | Service                             | Status | Programme<br>Details              | Care Team                             | Notes             | MDT           | Appt          | Referral<br>Reason | Actions            |
|---------------------------|------------------------------------|-------------------------------|-------------------------------------|--------|-----------------------------------|---------------------------------------|-------------------|---------------|---------------|--------------------|--------------------|
|                           | Kax Brych<br>04/05/2012<br>(12)    | Mental Health<br>& Addictions | Integrative<br>Community<br>Therapy | 9      | $(\div)$                          | 🍇 🍪                                   | <b>•</b>          | $\bigcirc$    | +             |                    | Q ⊕<br><b>⊇</b> ≡₊ |
| Add Note                  | 25                                 | ×                             |                                     |        |                                   |                                       |                   |               |               |                    |                    |
| Searc<br>Privac<br>Progre | h<br>y Discussion Note<br>ess Note | ↓<br>Sort                     |                                     |        | Click the <b>No</b><br>Save, then | o <b>tes</b> icon, sel<br>add content | ect the<br>to the | Note<br>notes | s tem<br>temp | plate re<br>late.  | quired,            |
| SOTAF                     | P Note                             |                               |                                     |        |                                   |                                       |                   |               |               |                    |                    |

My Caseload Assessment icons: Add Notes and Assessments (not linked to an Event) from My Caseload Ā These notes and assessments will be displayed under All Clinical Records Add new Draft Submitted 0/2 MDT Appointment Referral Reason Last Notes Assessments Alerts Person Details Collaborative Care Team Service Add/Edit Care Team Actions Contact -Crownie XXI (dr Adult MH Clinical Ē⊕ A A Æ + Mental Health & Addictions General Adult ila; Adult Mental 01/01/1997 (27) . Health Nurse ⊕≡₊

## Person/Care Team/Service/Programme Workspace

From the menu, click (All) Clinical Records to display a sub-menu of the record types to view/add.

| යි Person View             | 8≝ Combined Timeline                                        | All Clinical Records                                         |                      |                            |  |  |
|----------------------------|-------------------------------------------------------------|--------------------------------------------------------------|----------------------|----------------------------|--|--|
| Shared Care Plans          | 2024 A                                                      | Search                                                       | Q Toggle advar       | nced search + Add          |  |  |
| Referral & Triage          | • 05/11/2024                                                | All Assessments & Forms Le                                   | etters Progress Note | es Files & Documents Tasks |  |  |
| Whānau & Trusted Others    | 15:07 - Document                                            | Mental Health & Addictions (General Adult - Whangarei) 🧪 🛞 불 |                      |                            |  |  |
| All Clinical Records       | Mental Health & / General Adult -<br>Addictions / Whangarei | Document title Docu                                          | ument category       | Document sub-category      |  |  |
| Legal Tab                  | Previous Assessment                                         | Previous Assessment Asses                                    | ssment               | Risk                       |  |  |
| Collaborative Care Teams + | • 01/11/2024                                                | Specialty Servi                                              | ice                  | Sub-service                |  |  |

### Person View: Add a Clinical Record (not linked to an Event)

From the Dashboard menu, click All Clinical Records

1. Click Add and select a record type 2. Click Save

| Assessments & Forms | Cancel | This field is | s required Save |      |
|---------------------|--------|---------------|-----------------|------|
| Save                | Cancel | This field is | s required Save |      |
| Save                | Cancel |               |                 | Canc |
|                     |        |               |                 |      |
|                     |        |               |                 |      |

3. Select the sub-type and Save

×

#### Generate a Letter on letterhead from a Letter template

| 1H GP Letter                                                                                                    | Progress Upd                                                                                                    | late                                                                                                    |                                                            |                                                   | •                        |
|----------------------------------------------------------------------------------------------------|----------------------------------------------------------------------------------------------------|----------------------------------------------------------------------------------------------------|------------------------------------------------------------|---------------------------------------------------|--------------------------|
| Letter                                                                                                    |                                                                                                    |                                                                                                    |                                                            | G                                                 | enerate                  |
| ssigned To                                                                                                    | *                                                                                                    |                                                                                                    |                                                            |                                                   | $\overline{}$            |
| Sue Knox (S                                                                                                    | K Adult MH C                                                                                                    | linical)                                                                                                    |                                                            |                                                   | •                        |
| Status *                                                                                                    |                                                                                                    |                                                                                                    |                                                            |                                                   |                          |
| Finalised                                                                                                    |                                                                                                    |                                                                                                    |                                                            |                                                   | -                        |
| Care Team Re                                                                                                    | ecipient                                                                                                    |                                                                                                    |                                                            |                                                   |                          |
|                                                                                                    |                                                                                                    |                                                                                                    |                                                            |                                                   | -                        |
| Deborah Pun                                                                                                    | g (Mental He                                                                                                    | alth)                                                                                                    |                                                            |                                                   | ×                        |
| Send to                                                                                                    | person                                                                                                    |                                                                                                    |                                                            |                                                   |                          |
| Send to                                                                                                    | person's reg                                                                                                    | istered GP                                                                                                    |                                                            |                                                   |                          |
| **This featur                                                                                                    | re is under de                                                                                                    | evelopment al                                                                                                    | nd not avail                                               | lable at ti                                       | his time                 |
| Custom R                                                                                                    | ecipients                                                                                                    |                                                                                                    |                                                            |                                                   | Add                      |
| Namo                                                                                                    | Surnamo                                                                                                    | Addross                                                                                                    | Edit                                                       | Delete                                            |                          |
| Name                                                                                                    | Surname                                                                                                    | Address                                                                                                    | Edit                                                       | Delete                                            |                          |
| Ite                                                                                                    | ems per page                                                                                                    | e 100 🗸                                                                                                    | 0 - 0 of 0                                                 | <                                                 | >                        |
| Subject *                                                                                                    |                                                                                                    |                                                                                                    |                                                            |                                                   |                          |
|                                                                                                    | and a factor                                                                                                    |                                                                                                    |                                                            |                                                   |                          |
| Progress                                                                                                    | update<br>BIU≡                                                                                                    | = <b>= =</b>                                                                                                    | ≣≣₫                                                        | ,≣ X <sup>2</sup>                                 | X <sub>2</sub>           |
| Progress of the Date of the Transcrib                                                                                                    | update<br>B I 및 ≡<br>he clinic: 202<br>ed:                                                                                                    | <b>Ξ Ξ Ξ</b><br>25-04-29                                                                                                    | ≣⊫∈                                                        | ≥ ײ                                               | ×2 🔛                     |
| Progress of<br>S C I<br>Date of ti<br>Transcrib<br>Regardir<br>DOB: 20                                                                                                 | update<br><b>B</b> I U =<br>he clinic: 202<br>ed:<br>ng: Firstnam<br>100-01-13                                                                                                    | <b>Ξ Ξ ≡</b><br>25-04-29<br>ne Lastname                                                                                         | ≣≣₫                                                        | k≣ ײ                                              | ×2 🔛                     |
| Progress of<br>S C E<br>Date of the<br>Transcribe<br>Regardine<br>DOB: 200<br>Patient A                                                                                | update<br><b>B</b> <i>I</i> <b>U</b> ≡<br>he clinic: 202<br>ed:<br>ng: Firstnam<br>100-01-13<br>Address: 1 ⊨                                                                                                    | <b>Ξ Ξ ≡</b><br>25-04-29<br>ne Lastname<br>Hospital Road                                                                        | i∃ i∃ ⊂<br>d, Horahor                                      | ₂Ξ ×²                                             | ×₂ 😥<br>garei 0110       |
| Progress of<br>S C E<br>Date of th<br>Transcrib<br>Regardin<br>DOB: 20<br>Patient A<br>NHI: ZA                                                                         | update<br>B I 및 ≡<br>he clinic: 202<br>ed:<br>ng: Firstnam<br>100-01-13<br>Address: 1 H<br>C2478                                                                                                    | ≡ ≡ ≡<br>25-04-29<br>ne Lastname<br>Hospital Road                                                                               | i≡ i≡ œ<br>d, Horahor                                      | ≥ ײ                                               | ×₂ 🛃<br>garei 0110       |
| Progress of<br>S C E<br>Date of the<br>Transcrib<br>Regardin<br>DOB: 20<br>Patient A<br>NHI: ZA                                                                        | update<br><b>B</b> <i>I</i> <b>U</b> ≡<br>he clinic: 202<br>ed:<br>ng: Firstnam<br>100-01-13<br>Address: 1 H<br>C2478<br>Please do no                                                                                       |                                                                                                    | i≡ Ì≡ Œ<br>d, Horahor<br>er informat                       | ≥ ײ<br>a, Whan                                    | ×₂ ☑<br>garei 0110<br>ve |
| Progress of<br>S C E<br>Date of th<br>Transcrib<br>Regardin<br>DOB: 20<br>Patient A<br>NHI: ZA<br>                                                                     | update<br><b>B</b> <i>I</i> <b>U</b> ≡<br>he clinic: 202<br>ed:<br>ng: Firstnam<br>100-01-13<br>Address: 1 H<br>C2478<br>Please do no<br>r type here th                                                                     | ≡ ≡ ≡<br>25-04-29<br>he Lastname<br>Hospital Road<br>ht alter heade<br>he GP name,                                              | i≡ ì≡ œ<br>d, Horahor<br>er informat<br>GP clinic c        | ⇐ × <sup>2</sup> a, Whan ion above and address    | ×₂ ₽                     |
| Progress of<br>S C E<br>Date of the<br>Transcribe<br>Regardine<br>DOB: 200<br>Patient A<br>NHI: ZA<br>NHI: ZA<br>TO: Over<br>Progress                                  | apdate<br><b>B</b> <i>I</i> <b>U</b> ≡<br>he clinic: 202<br>ed:<br>ng: Firstnam<br>100-01-13<br>Address: 1 H<br>C2478<br>Please do no<br>r type here th<br>s update:                                                        | E E E E<br>25-04-29<br>Ne Lastname<br>Hospital Road<br>Int alter heade<br>the GP name,                                          | i∃ Ì≣ Œ<br>d, Horahor<br>er informat<br>GP clinic c        | ∠≡ × <sup>2</sup> ra, Whan tion above and address | ×₂ ☑<br>garei 0110<br>ve |
| Progress of<br>Date of the<br>Transcribe<br>Regardine<br>DOB: 200<br>Patient A<br>NHI: ZAC<br>TO: Over<br>Progresse<br>Mental S                                        | update<br>B I 및 ≡<br>he clinic: 202<br>ed:<br>ng: Firstnam<br>100-01-13<br>Address: 1 H<br>C2478<br>Please do no<br>r type here th<br>s update:<br>State Examin                                                             |                                                                                                    | i≣ Ì≣ Œ<br>d, Horahor<br>er informat<br>GP clinic c        | ∠ × <sup>2</sup> a, Whan ion above and address    | ×2 😥<br>garei 0110<br>ve |
| Progress of<br>Date of the<br>Transcribe<br>Regardine<br>DOB: 200<br>Patient A<br>NHI: ZA<br>                                                                          | apdate<br><b>B</b> <i>I</i> <b>U</b> ≡<br>he clinic: 202<br>ed:<br>ng: Firstnam<br>100-01-13<br>Address: 1 H<br>C2478<br>Please do no<br>r type here th<br>s update:<br>State Examin<br>late:                               |                                                                                                    | i≣ Ì≣ Œ<br>d, Horahor<br>er informat<br>GP clinic c        | ∠ × <sup>2</sup> a, Whan ion above and address    | ×₂ ☑<br>garei 0110<br>ve |
| Progress of<br>S C E<br>Date of t<br>Transcrib<br>Regardir<br>DOB: 20<br>Patient A<br>NHI: ZA<br>NHI: ZA<br>TO: Over<br>Progress<br>Mental S<br>Risk upd<br>Impressi   | update<br>B I 및 ≡<br>he clinic: 202<br>ed:<br>ng: Firstnam<br>100-01-13<br>Address: 1 H<br>C2478<br>Please do no<br>r type here th<br>cupdate:<br>State Examin<br>late:<br>on:                                              | Ξ       Ξ         25-04-29         ne Lastname         Hospital Road         nt alter heade         he GP name,         nation: | i≣ Ì≣ Œ<br>d, Horahor<br>er informat<br>GP clinic c        | ion about                                         | ×2 😥<br>garei 0110<br>ve |
| Progress of<br>S C E<br>Date of t<br>Transcrib<br>Regardir<br>DOB: 20<br>Patient A<br>NHI: ZA<br>TO: Over<br>Progress<br>Mental S<br>Risk upd<br>Impressi<br>Treatment | update<br><b>B</b> <i>I</i> <b>U</b> ≡<br>he clinic: 202<br>ed:<br>ng: Firstnam<br>100-01-13<br>Address: 1 H<br>C2478<br>Please do no<br>r type here th<br>cupdate:<br>State Examin<br>late:<br>on:<br>nt Plan:             |                                                                                                    | i≣ i≣ Œ<br>d, Horahor<br>er informat<br>GP clinic c        | ra, Whan<br>tion about and addr                   | ×₂ ₽                     |
| Progress of<br>S C E<br>Date of th<br>Transcrib<br>Regardir<br>DOB: 20<br>Patient A<br>NHI: ZA<br>                                                                     | apdate<br><b>B</b> <i>I</i> <b>U</b> ≡<br>he clinic: 202<br>ed:<br>ng: Firstnam<br>100-01-13<br>Address: 1 H<br>C2478<br>Please do no<br>r type here th<br>cupdate:<br>State Examin<br>late:<br>on:<br>nt Plan:             |                                                                                                    | i≣ Ì≣ Œ<br>d, Horahor<br>er informat<br><i>GP clinic c</i> | ∠ ײ a, Whan ion above and address                 | ×2 😥                     |
| Progress of<br>S C E<br>Date of t<br>Transcrib<br>Regardir<br>DOB: 20<br>Patient A<br>NHI: ZA<br>                                                                      | update<br><b>B</b> <i>I</i> <b>U</b> ≡<br>he clinic: 202<br>ed:<br>ng: Firstnam<br>100-01-13<br>Address: 1 H<br>C2478<br>Please do no<br>r type here th<br>5 update:<br>5 tate Examin<br>late:<br>on:<br>nt Plan:<br>cerely |                                                                                                    | i≣ i≣ Œ<br>d, Horahor<br>er informat<br>GP clinic c        | ra, Whan<br>tion about                            | ×2 😥<br>garei 0110<br>ve |

Letter template Select as appropriate Click Generate to open the template

**Assigned To\*** is the author/person to Finalise

Status\* stays in Draft until Assigned To person selects Final (No-one else can select Final)

Care Team Recipient(s) lists Care Providers as recipients in Notifications, ready for sending manually

Send to person lists the name and address of the person receiving care as a recipient in Notifications, ready for sending manually

Send to person's registered GP this feature is under development and not available at this time

Add Custom Recipients with Name and Address to add as recipients in Notifications, ready for sending manually

Add or Edit the Subject\*

#### Content

Format text using styles H1, H2, Normal, etc.

Click each section to overtype details as appropriate

Enter your signature block Click Submit

NB: AFTER Submitting and/or Finalising a letter, it can STILL be edited - a reason for editing is required

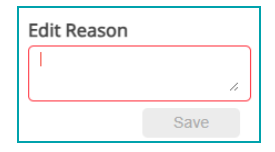

Submit

# Preview and Download letters onto letterhead

 Once Submitted, the buttons in the top right allow further actions, including Preview [Please check that a letter is Finalised by the author before Previewing]

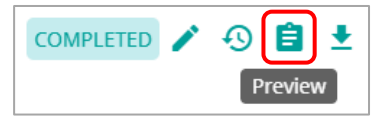

2. From the Preview screen, Download the letter to see it presented on Health NZ letterhead

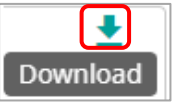

3. Once downloaded via Preview, the letter can be Printed or Saved as required

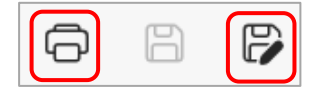

## Notifications

ALL submitted letters are listed in Notifications, so take care to ONLY download, print/post **FINALISED** letters.

- 1. In Notifications > Letter, filter letters by Status, Template, Author or Person name
- 2. Any recipients indicated in the letter are displayed in the **Recipient** column, each recipient letter is displayed in a separate row, allowing the date sent for each to be recorded
- 3. From Actions, Download the required letter, then select Print or Save as required.

Letters are presented on Health NZ letterhead when you use the **Download** button, but not via **Preview**.

| Notifications<br>Letter | Is Custom Le                                 | Full Name                                                           | Status                                    | ▼ Templ   | ate 🗸 Recip      | pient     | Assigned to                         | • ×      |
|-------------------------|----------------------------------------------|---------------------------------------------------------------------|-------------------------------------------|-----------|------------------|-----------|-------------------------------------|----------|
|                         | Person Details                               | Recipient                                                           | Template                                  | Is Custom | Letter Sent      | Status    | Assigned to                         | Actions  |
|                         | BL/, Test<br>13/01/2000 (25)                 | Debaral. Long<br>Address:                                           | MH GP Letter Progress<br>Update           | <b>O</b>  |                  | Draft     | Sud Xnex (S.: Adult MH<br>Clinical) | <b>İ</b> |
|                         | <b>BL13</b> , <b>Test</b><br>13/01/2000 (25) | Sundas Al Saffur<br>Address:                                        | CH Standard Declined<br>referral letter   | <b>S</b>  | $\bigcirc$       | Finalised | Deborationag (Child<br>Health)      | ê ±      |
|                         | BL* :, Test<br>13/01/2000 (25)               | Fred Dagg<br>Address: 10 Marcha Road,<br>Avenues, Whangarei 0110    | CH Standard Declined referral letter      | <b>v</b>  | $\bigcirc$       | Finalised | Debarah Folig (Child<br>Health)     | ê ±      |
|                         | BLAC, Test<br>13/01/2000 (25)                | Test Blat.<br>Address: 1 Hospital Road,<br>Horahora, Whangarei 0110 | CH Standard Declined referral letter      | 0         | $\bigcirc$       | Finalised | Deborated ong (Child<br>Health)     | ê ±      |
|                         | BL/ad, Test<br>13/01/2000 (25)               | Test Bl<br>Address: 1 Hospital Road,<br>Horahora, Whangarei 0110    | CH MDT Referral<br>Acknowledgement Letter | 0         | 02.05.2025 09:24 | Finalised | Debotal: Fong (Thild<br>Health)     | ê ±      |

As each letter copy is downloaded and printed (then posted) or saved (then emailed), please record the date:

Click to record and click Yes to confirm

| Letter Sent | Are you sure that you want to mark this letter as sent? $	imes$ |
|-------------|-----------------------------------------------------------------|
| $\bigcirc$  | Yes No                                                          |

# Inpatient > Whiteboard > HONOS

| Bed<br>Name | Person Details       | Admission<br>Date | Estimated<br>Leave Date | Length<br>Of Stay | Delayed<br>Discharge | Honos    | L/S L/Review | Responsible<br>Clinician | OBS | Leave | Acuity | Notes | Actions |
|-------------|----------------------|-------------------|-------------------------|-------------------|----------------------|----------|--------------|--------------------------|-----|-------|--------|-------|---------|
| PONO 4      | ്ച്നുക<br>01/01/1997 | 03.12.2024        | 17.12.2024              | 7 days<br>ago     |                      | $\oplus$ |              |                          |     |       |        |       | 1       |

From **Inpatient**, select the **Whiteboard**, then under **Honos**, click **+** to create a **HONOS**. This form is completed on Admission and Discharge OR every 3 months, to be collated for MoH reporting.

#### Add a Core Document

Core Documents are living documents continually updated as required for the life of the Person's MyWai record. From the Service workspace, if the **Core Documents** option is displayed, click to see the **Add** button. A list of Core Documents for your Service will be displayed, if your Service is using Core Documents.

Once added, a Core Document displays in **Core Documents** as well as in **Clinical Records** under the **All** heading

The green bar indicates that Core Documents have been added to this record

Core Documents

#### Add a Problem

A list of issues that a person identifies they are dealing with at that point in time are Problems, which may be active or inactive.

A problem is something that is being experienced at that point in time and though may lead to a diagnosis is not necessarily a diagnosis i.e. anxiety due to a stressful situation does not necessarily lead to a clinical diagnosis of some form of anxiety. Alternatively, one diagnosis may be indicated by many problems i.e shortness of breath, & wheezing may be the problems that indicate asthma.

- 1. From the **Person Dashboard**, from the horizontal menu, scroll across to click on **Problems**
- 2. Select Add Problem
- 3. Select a Code Set (which could be Other) and enter details
- 4. Add a Date & Time for when this problem began
- 5. Add an End Date if appropriate (not mandatory)
- 6. Select a Service if appropriate and click Submit

### Add Diagnosis

A medical condition with a status (provisional/principal/etc) that has been defined by a medical professional with the ability to make the diagnosis.

A diagnosis may not be a problem for a person at that point in time i.e. asthma that is well managed is a diagnosis but is not a problem.

- 1. From the **Person Dashboard**, from the horizontal menu, scroll across to click on **Diagnoses**
- 2. Select Add Diagnosis
- 3. Select a **Code Set** (**SNOMED**, **DSM-IV**, **ICD-10**) and begin entering a diagnosis, then select a match
- 4. Select a **Type of Diagnosis** (**Principal**, **Provisional**, **Other**), and date for the diagnosis
- 5. Select a Service for the source of this Diagnosis and click Submit

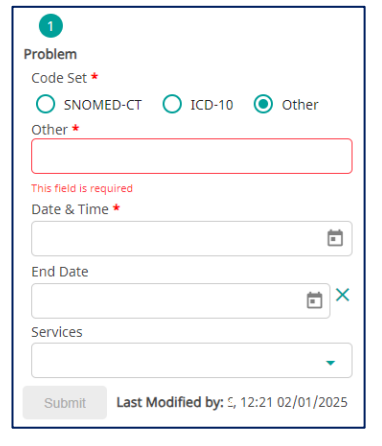

| Brancis Elikat                              | NHI:      |
|---------------------------------------------|-----------|
| DOB: 61,03,1017 (27 Years)                  |           |
| Gender: Female / Wahine                     |           |
|                                             |           |
| Diagnosis                                   |           |
| Code Set *                                  |           |
| 🔵 SNOMED-CT 💿 DSM-IV 🔵 IC                   | D-10      |
| Diagnosis (DSM-IV) * DSM-IV                 |           |
| Search                                      | -         |
| Attention-Deficit/Hyperactivity Disorder Co | ombir 🗙   |
| Type of Diagnosis <b>*</b>                  |           |
| Principle                                   | -         |
| Date & Time *                               |           |
| 12 Dec 2024, 08:48 pm                       |           |
| End Date                                    |           |
|                                             | Ē         |
| This date must be after start time          |           |
| Services                                    |           |
|                                             | -         |
| Submit Last Modified by: 50% %/20:44 1      | 2/12/2024 |